## Adding Teaching Staff availability to Scientia Reference Data Manager

**1.** From the portal (<u>https://timetablesportal.qmul.ac.uk</u>) open Reference Data Manager by clicking on the following button (please ensure you have selected the year **SCI1920**):

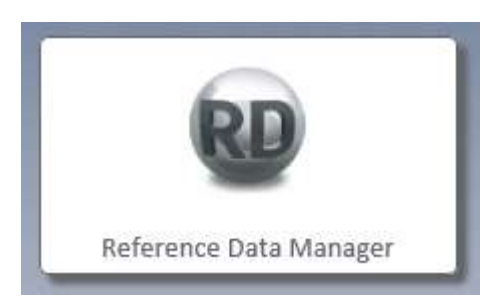

2. Select "Show Staff" as indicated below:

|                  |      |     | 1.15                        |      |     |  |
|------------------|------|-----|-----------------------------|------|-----|--|
| Institution      |      |     | Time Constraints            |      |     |  |
| Activity Types   | Show | New | Constraint Profiles         | Show | New |  |
| Cost Bands       | Show | New | Free Blocks                 | Show | New |  |
| Departments      | Show | New | Maximum Hours               | Show | New |  |
| Suitabilities    | Show | New | Maximum Workspans           | Show | New |  |
| ags              | Show | New | Named Availability Patterns | Show | New |  |
| Zones            | Show | New | Resource Breaks             | Show | New |  |
|                  |      |     | Start Preferences           | Show | New |  |
| Resources        |      |     | Time Blocks                 | Show | New |  |
| Equipment        | Show | New | Travel Tables               | Show | New |  |
| ocations         | Show | New | Usage Preferences           | Show | New |  |
| Pooled Resources | Show | New |                             |      |     |  |
| Staff            | Show | Mew |                             |      |     |  |

**3.** Filter staff so that only those in your school/institute are shown by hovering the mouse pointer in the top-right of the Department field as shown below (click on the filter icon that appears). This will enable you to select your school/institute from the list. Remember, there may be more than one department that you need to work with.

| # 2523 ANY 1147 ANY 11 |                    |      |                    |                   |     |                   |                     |       |      |      |
|------------------------|--------------------|------|--------------------|-------------------|-----|-------------------|---------------------|-------|------|------|
| Name 🔷                 | Email              | PT?  | Department         | Chared With       | Sha | Primary Suitabili | Other Suitabilities | Contr | Maxi | Cons |
|                        |                    | 8    |                    |                   | 8   |                   |                     |       |      |      |
| Burns, Philip          | philip.burns@fro   | 10   | School of Econo    |                   | 1   |                   |                     | 196   | 196  |      |
| 5, Perri               | P.6@qmul.ac.uk     |      | School of Busine   |                   |     |                   |                     | 196   | 196  |      |
| AAA/non-QM sta         |                    |      | Institute of Denti | All               | V   |                   |                     | 196   | 196  |      |
| AAA/non-QM sta         |                    | 12   | Institute of Denti |                   | 10  |                   |                     | 196   | 196  |      |
| Abdelbary, Hesham      | h.h.s.abdelbary    | E    | School of Politics | School of Busine  |     |                   |                     | 196   | 196  |      |
| Adebayo, Mojisola      | m.adebayo@qm       | 100  | School of English  | School of English |     |                   |                     | 196   | 196  |      |
| Agnor, C               | c.b.agnor@qmul     | 177  | School of Physics  |                   | 10  |                   |                     | 196   | 196  |      |
| Ahmed, Rehana          | rehana.ahmed@      |      | School of English  | School of English |     |                   |                     | 196   | 196  |      |
| Aidinlis, Stergios     | s.aidinlis@gmul.a  | 100  | School of Law      | Science and Engi  | 1   |                   |                     | 196   | 196  |      |
| Akpotozor, Solo        | s.o.akpotozor@     |      | School of Busine   |                   |     |                   |                     | 196   | 196  |      |
| Al-Jawad, Maisoon      | m.al-jawad@qm      |      | Institute of Denti |                   |     |                   |                     | 196   | 196  |      |
| Al-Moghrabi, Dalya     | d.almoghrabi@q     | 12   | Institute of Denti |                   | 10  |                   |                     | 196   | 196  |      |
| Al-Mukhtar, Khaled     | k.almukhtar@qm     |      | Institute of Denti |                   |     |                   |                     | 196   | 196  |      |
| Alam, Dr. S            |                    |      | School of Law      | Science and Engi  |     |                   |                     | 196   | 196  |      |
| Albala-Bertrand,       | j.m.albala-bertra  | 17   | School of Econo    |                   |     |                   |                     | 196   | 196  |      |
| Alexandrou, Mel        | m.alexandrou@q     |      | Institute of Denti |                   |     |                   |                     | 196   | 196  |      |
| Ali, Haiqa             | h.ali@hss11.qmu    | 101  | School of Econo    |                   | 127 |                   |                     | 196   | 196  |      |
| Allaker, Robert        | r.p.allaker@qmul   |      | Institute of Denti |                   |     |                   |                     | 196   | 196  |      |
| Alldridge, Peter       | p.w.allridge.co.uk |      | School of Law      | School of Law, S  |     |                   |                     | 196   | 196  |      |
| Allen, Stephen         | s.r.allen@qmul.a   | 12   | School of Law      | School of Law, S  |     |                   |                     | 196   | 196  |      |
| Allen, Vida            | v.allen@qmul.ac.uk |      | School of Law      | School of Law, S  |     |                   |                     | 196   | 196  |      |
| Almaleki, Ali          | amalkia23@gmail    |      | School of Langua   | School of Langua  |     |                   |                     | 196   | 196  |      |
| Alomainy, A            | a.alomainy@qmu     | 1071 | School of Electro  | School of Electro | 107 |                   |                     | 196   | 196  |      |

**4.** Select the staff member from the list by clicking to the side of the name (see below). Then select 'Form View'.

| g a column header h | here to group by that            | column | 1                  |                   |     | 1                 |                     |       |      |    |
|---------------------|----------------------------------|--------|--------------------|-------------------|-----|-------------------|---------------------|-------|------|----|
| Name 🔺              | Email                            | -      | Department         | Shared With       | Sha | Primary Suitabili | Other Suitabilities | Contr | Maxi | Co |
|                     |                                  | ۸      |                    |                   |     |                   |                     |       |      |    |
|                     | philip.burns@fro                 |        | School of Econo    |                   |     |                   |                     | 196   | 196  |    |
| 5, Perri            | P.6@qmul.ac.uk                   |        | School of Busine   |                   |     |                   |                     | 196   | 196  |    |
| AAA/non-QM sta      |                                  |        | Institute of Denti | All               | V   |                   |                     | 196   | 196  |    |
| AA/non-QM sta       |                                  | 1      | Institute of Denti |                   | 1   |                   |                     | 196   | 196  |    |
| bdelbary, Hesham    | h.h.s.abdelbary                  |        | School of Politics | School of Busine  |     |                   |                     | 196   | 196  |    |
| debayo, Mojisola    | m.adebayo@qm                     |        | School of English  | School of English |     |                   |                     | 196   | 196  |    |
| ignor, C            | c.b.agnor@qmul                   | 10     | School of Physics  |                   | 10  |                   |                     | 196   | 196  |    |
| hmed, Rehana        | rehana.ahmed@                    | 1      | School of English  | School of English | 0   |                   |                     | 196   | 196  |    |
| idinlis, Stergios   | s. <mark>aidinl</mark> is@qmul.a |        | School of Law      | Science and Engi  |     |                   |                     | 196   | 196  |    |
| kpotozor, Solo      | s.o.akpotozor@                   |        | School of Busine   |                   |     |                   |                     | 196   | 196  |    |
| l-Jawad, Maisoon    | m.al-jawad@qm                    |        | Institute of Denti |                   | E   |                   |                     | 196   | 196  |    |
| l-Moghrabi, Dalya   | d.almoghrabi@q                   |        | Institute of Denti |                   | 1   |                   |                     | 196   | 196  |    |
| l-Mukhtar, Khaled   | k.almukhtar@qm                   |        | Institute of Denti |                   |     |                   |                     | 196   | 196  |    |
| lam, Dr. S          |                                  |        | School of Law      | Science and Engi  |     |                   |                     | 196   | 196  |    |
| Ibala-Bertrand,     | j.m.albala-bertra                | 101    | School of Econo    |                   | 100 |                   |                     | 196   | 196  |    |
| lexandrou, Mel      | m.alexandrou@q                   |        | Institute of Denti |                   | 0   | 2                 |                     | 196   | 196  |    |
| li, Haiqa           | h.ali@hss11.qmu                  |        | School of Econo    |                   |     | <b>_</b>          | _                   | 196   | 196  |    |
| llaker, Robert      | r.p.allaker@qmul                 |        | Institute of Denti |                   |     |                   |                     | 196   | 196  |    |
| Alldridge, Peter    | p.w.allridge.co.uk               |        | School of Law      | School of Law, S  |     |                   |                     | 196   | 196  |    |
| Allen, Stephen      | s.r.allen@qmul.a                 |        | School of Law      | School of Law, S  |     |                   |                     | 196   | 196  |    |
| llen, Vida          | v.allen@qmul.ac.uk               |        | School of Law      | School of Law, S  | 1   |                   |                     | 196   | 196  |    |
| lmaleki, Ali        | amalkia23@gmail                  |        | School of Langua   | School of Langua  |     |                   |                     | 196   | 196  |    |
| lomainy, A          | a.alomainy@qmu                   | 1      | School of Electro  | School of Electro | E   |                   |                     | 196   | 196  |    |
| lthoefer, K         | k.Althoefer@gm                   | 10     | School of Electro  |                   | 10  |                   |                     | 196   | 196  |    |

5. If the staff member needs one (unspecified) day a week to be free from teaching for research activities, click on "Constraint Profiles". This will open a new window. In this window, select "Research Day" and click on >> to move this to the "Inherited" box on the right hand side. Click on the X at the bottom to close the window.

| Name      | Ahmed, Rehana                                                                                |
|-----------|----------------------------------------------------------------------------------------------|
| Host Key  | lew563                                                                                       |
| Descripti | 1                                                                                            |
| Departm   | nt School of English and Drama                                                               |
| Email     | rehana.ahmed@qmul.ac.uk                                                                      |
| PT?       |                                                                                              |
| User Tex  | 1                                                                                            |
| User Tex  | 2                                                                                            |
| User Tex  | 3                                                                                            |
| User Tex  | 4                                                                                            |
| User Tex  | 5                                                                                            |
| Primary : | itabilities                                                                                  |
| Other Su  | abilities                                                                                    |
| Avoid Co  | currency                                                                                     |
| Maximun   | Periods 19                                                                                   |
| Contract  | Periods 19                                                                                   |
| Constrai  | Profiles                                                                                     |
| Tags      |                                                                                              |
| Shared V  | th School of English and Drama, School of English and Drama - Department of Drama, School of |
| Shared V  | th All                                                                                       |
| Cost Bar  |                                                                                              |
| Zone      |                                                                                              |
| Named A   | allability [Custom]                                                                          |
| Named S   | arts [Custom]                                                                                |
| Named L   | age [Custom]                                                                                 |

**6.** You should now see "Research Day" listed as a constraint profile for this member of staff. Click on "Apply".

| med, Renana | Name                  | Ahmed, Rehana                                                                             |
|-------------|-----------------------|-------------------------------------------------------------------------------------------|
|             | Host Key              | lew563                                                                                    |
|             | Description           |                                                                                           |
|             | Department            | School of English and Drama                                                               |
|             | Email                 | rehana.ahmed@gmul.ac.uk                                                                   |
|             | PT?                   |                                                                                           |
|             | User Text 1           |                                                                                           |
|             | User Text 2           |                                                                                           |
|             | User Text 3           |                                                                                           |
|             | User Text 4           |                                                                                           |
|             | User Text 5           |                                                                                           |
|             | Primary Suitabilities |                                                                                           |
|             | Other Suitabilities   |                                                                                           |
|             | Avoid Concurrency     |                                                                                           |
|             | Maximum Periods       | 19                                                                                        |
|             | Contract Periods      | 19                                                                                        |
|             | Constraint Profiles   | Research Day                                                                              |
|             | Tags                  |                                                                                           |
|             | Shared With           | School of English and Drama, School of English and Drama - Department of Drama, School of |
|             | Shared With All       |                                                                                           |
|             | Cost Band             |                                                                                           |
|             | Zone                  |                                                                                           |
|             | Named Availability    | [Custom]                                                                                  |
|             | Named Starts          | [Custom]                                                                                  |
|             | Named Usage           | [Custom]                                                                                  |

| Name                  | Ahmed, Rehana                                                                             |
|-----------------------|-------------------------------------------------------------------------------------------|
| Host Key              | lew563                                                                                    |
| Description           |                                                                                           |
| Department            | School of English and Drama                                                               |
| Email                 | rehana.ahmed@omul.ac.uk                                                                   |
| PT2                   |                                                                                           |
| Liser Text 1          |                                                                                           |
| User Text 2           |                                                                                           |
| Liser Text 3          |                                                                                           |
| User Text 4           |                                                                                           |
| User Text 5           |                                                                                           |
| Primary Suitabilities |                                                                                           |
| Other Suitabilities   |                                                                                           |
| Avoid Concurrency     |                                                                                           |
| Maximum Periods       | 196                                                                                       |
| Contract Periods      | 196 (                                                                                     |
| Constraint Profiles   | Research Day                                                                              |
| Tags                  |                                                                                           |
| Shared With           | School of English and Drama, School of English and Drama - Department of Drama, School of |
| Shared With All       |                                                                                           |
| Cost Band             |                                                                                           |
| Zone                  |                                                                                           |
| Named Availability    | [Custom]                                                                                  |
| Named Starts          | [Custom]                                                                                  |
| Named Usage           | [Custom]                                                                                  |

## 7. To add more specific availability constraints, Click on "Named Availability"

**8.** In the window that opens, shade out the times the staff member is unavailable. You will need to ensure that 'Use custom availability' has been selected to do this. In the example below, the staff member in unavailable from 15:00 -19:00 on Tuesdays:

| n 2 Block C                                                                                                    | 1      | 5             |        | 10             | 15    | 111   | 20    | 25    | 1003  | 30    | 3     | 5     | 40    | 4     | 5     | 50   |
|----------------------------------------------------------------------------------------------------|--------|---------------|--------|----------------|-------|-------|-------|-------|-------|-------|-------|-------|-------|-------|-------|------|
| n 2 Block D<br>n 2 Block D<br>n 1 Block A<br>n 1 Block A & B                                                                        | Week P | attern f<br>5 | or Con | straints<br>10 | 15    |       | 20    | 25    |       | 30    | 3     | 5     | 40    | 4     | 5     | 50   |
| n 1 Block B                                                                                                    |        |               | 8:00   | 9:00           | 10:00 | 11:00 | 12:00 | 13:00 | 14:00 | 15:00 | 16:00 | 17:00 | 18:00 | 19:00 | 20:00 | 21:0 |
| -R.W. Tut W2 Sta<br>Tut W2 Start                                                                                                    |        | Mon           |        |                |       |       |       |       |       |       |       |       |       |       |       |      |
| 82<br>82 -R.W.<br>82 -R.W. Tut W2 1                                                                                                 |        | Tue           |        |                |       |       |       |       |       |       |       |       |       |       |       |      |
| E-Sem 1&2 Tut W2 Start<br>E-Sem 1&2&3<br>E-Sem 2<br>E-Sem 2 -R.W.<br>E-Sem 2 -R.W. Tut W2 Star<br>E-Sem 2 Tut W2 Start<br>E-Sem 2&3 |        | Wed           |        |                |       |       |       |       |       |       |       |       |       |       |       |      |
|                                                                                                    |        | Thu           |        |                |       |       |       |       |       |       |       |       |       |       |       |      |
| 83<br>83 Tut W2 Start                                                                                                    |        | Fri           |        |                |       |       |       |       |       |       |       |       |       |       |       |      |
| (minus revision we                                                                                                    |        | Sat           |        |                |       |       |       |       |       |       |       |       |       |       |       |      |
| (C))                                                                                                    |        | Sun           | -      |                |       | 1     |       |       | 1     |       |       |       | 1     |       |       |      |

Please note, if a staff member has a specified research day, this is the method that should be used to ensure they have no teaching then (shade out the whole day). Do not use the "research day" constraint as outlined in steps 5-6 if the research day must be on a specific day of the week.

| Institution     |      |     | Time Constraints            |      |     |  |
|-----------------|------|-----|-----------------------------|------|-----|--|
| Activity Types  | Show | New | Constraint Profiles         | Show | New |  |
| Cost Bands      | Show | New | Free Blocks                 | Show | New |  |
| Departments     | Show | New | Maximum Hours               | Show | New |  |
| uitabilities    | Show | New | Maximum Workspans           | Show | New |  |
| ags             | Show | New | Named Availability Patterns | Show | New |  |
| ones            | Show | New | Resource Breaks             | Show | New |  |
|                 |      |     | Start Preferences           | Show | New |  |
| Resources       |      |     | Time Blocks                 | Show | New |  |
| quipment        | Show | New | Travel Tables               | Show | New |  |
| ocations        | Show | New | Usage Preferences           | Show | New |  |
| ooled Resources | Show | New |                             |      |     |  |
| Staff           | Show | New |                             |      |     |  |

9. Remember to write-back your work.

End